#### Industrial Waste Facility Online Reporting System (IWFORS) Instructions for Entering Supplemental SMRs

After registering the account and obtaining access to the IWFORS system from the Los Angeles County Sanitation Districts (LACSD), Log in at: <u>https://lacsd-public.govonlinesaas.com/pub/login</u>.

|                            | LOS ANGELES COUNTY<br>SANITATION DISTRICTS                                                                                        |
|----------------------------|----------------------------------------------------------------------------------------------------|
|                            | Industrial Waste Facility<br>Online Reporting System<br>Public Portal                                                             |
|                            | Username                                                                                                    |
|                            | 1                                                                                                    |
|                            | Password (Forgot Password?)                                                                                                    |
|                            | ۲                                                                                                    |
|                            | Login                                                                                                    |
|                            | Register Account                                                                                                    |
|                            | For assistance, please visit our website or contact us at:                                                                        |
|                            | Surcharge : surchargeinfo@lacsd.org                                                                                               |
| Click for<br>"Online Help" | <ul> <li>Surcharge : (562) 908-4286, extension 2600</li> <li>SMR: (562) 908-4298 extension 2906</li> <li>Online Help 2</li> </ul> |
|                            | Terms of Use + Privacy Statement                                                                                                  |

On the Dashboard, the submittals for Surcharge Statement (if applicable) and Self-monitoring Report (SMR) obligations will be visible. By clicking on the options on the left sidebar, selection can be made to toggle or open windows for a new submittal or manage pending submittals, tracking submittal status, upcoming obligations for the next two years, and account profile or "My Account".

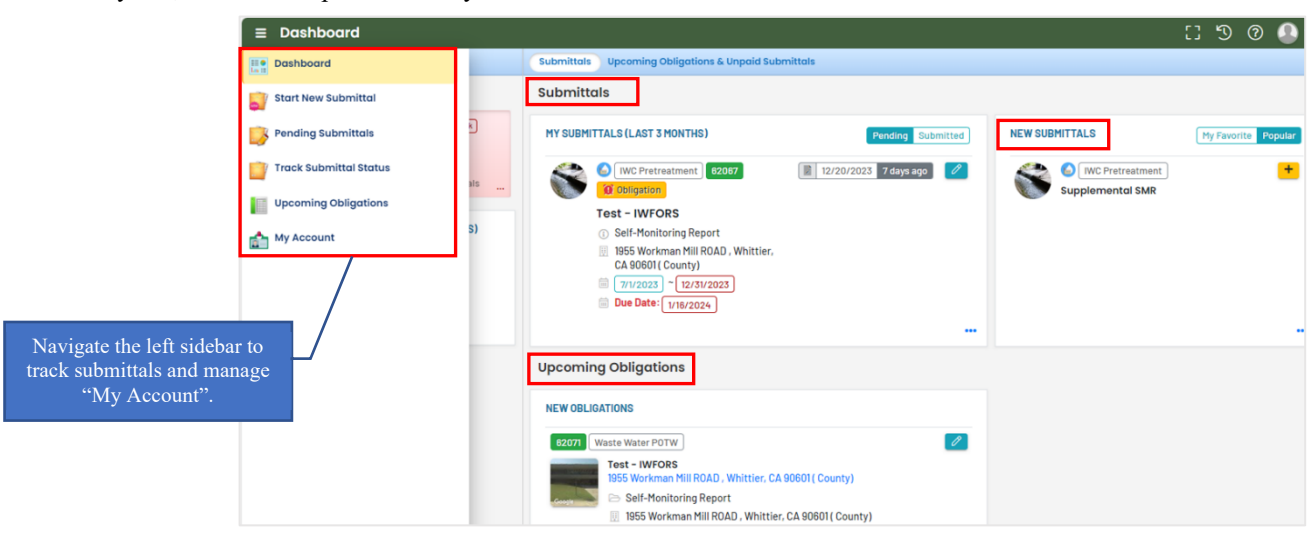

TIPS: (1) A required or mandatory data field is marked with a RED border

- (2) Periodically click 🕞 or the floating "Save" button on the bottom right of the screen to save your work.
- (3) or red exclamation mark indicates input is required for a tab.

The user is advised that changes or edits are <u>not</u> allowed following the successful submission of an SMR through IWFORS. Therefore, the user should save and review the submittal at every step, and be mindful of the sample date, lab, parameters, results, and the units prior to submission. Partially entered submittals that have been saved but not yet submitted or with "pending" status can be accessed and edited prior to submission.

Supplemental SMR submission is optional, however it is a requirement for the Industrial User (IU) to submit all the sample results collected at the legal sampling point when they are in accordance with the test methodology of 40 CFR Part 136. The samples must also be analyzed by a State certified laboratory that has been assigned a "Lab Code" by Los Angeles County Sanitation Districts (LACSD).

| ≡                   | Dashboard                                 |                                                                                                    |                                                                        | 🚦 🔊 🕐 🕭 Jyoti       |
|---------------------|-------------------------------------------|----------------------------------------------------------------------------------------------------|------------------------------------------------------------------------|---------------------|
|                     | Info                                      | Submittals Upcoming Obligations & Unpaid Submittals                                                                                                    |                                                                        |                     |
|                     | Info Uscoming (bilgetion) 4 0 Submittals  | Submittals           My SUBMITTALS (LAST 3 MONTHS)         Pending         Submitted           Image: Contract of the state of the state of the | NEW SUBMITTALS                                                         | My Favorite Popular |
|                     | My Accound: - Change account information. | Test - IWFORS         ① Self-Monitoring Report         ① IB55 Workman Mill ROAD, Whitlier, CA         90601 County)         © IV/2023 ~ [£/30/2023]         © Due Date: [7/17/2023]                                                                                                    | k on "+" under "New<br>bmittals" to create a<br>mental SMR obligation. |                     |
| Changes<br>your acc | can be made to<br>count profile by        | Upcoming Obligations & Unpaid Submittals                                                                                                    | UNPAID SUBMITTALS                                                      |                     |
| neking o            | n My Account                              | 62071       Waste Water POTW         Test - IWFORS         1955 Workman Mill ROAD, Whittier, CA 90601 ( County)         ▷ Self-Monitoring Report         □ 1955 Workman Mill ROAD, Whittier, CA 90601 ( County)         □ 1/1/2002] ~ (6/30/2002)         □ 1/1/2002] * (6/30/2002)         □ 1/1/2002] * (9/30/2002)                                                                                                    | No unpaid submittal record found                                       | L                   |

By scrolling on the above screen, select the yellow + sign under "New Submittals" to create a Supplemental SMR obligation. The following screen appears. It opens on the tab for Basic Info. The Supplemental SMR submittal process involves filling in the requirements under following six tabs.

| Supplemental Self-Monitoring Report                    |                                             |                                                    |
|--------------------------------------------------------|---------------------------------------------|----------------------------------------------------|
| 1 Basic Info         2 SMR Results         3 Flow Data | (4) Attachment () (5) Review (6) Submission |                                                    |
| Self-Monitoring Information                            |                                             |                                                    |
| Report Type                                            | Reporting Start Date                        | Reporting End Date                                 |
| Supplemental Monitoring Data                           | mm/dd/yyyy                                  | mm/dd/yyyy                                         |
| Company Information                                    |                                             | Required dat<br>fields are mark<br>with a red bore |
| Required.                                              |                                             | ~                                                  |
| Sample Location                                        |                                             |                                                    |
| O Required.                                            |                                             | Click to sa                                        |
|                                                        |                                             | 8                                                  |

### (1) BASIC INFO TAB

Enter the reporting period "start" and "end" dates for the sampling date of the data that needs to be entered. The sample date <u>must</u> fall between a range of start and end dates, even if the reporting period is not correctly entered. Select the facility name and the sample location from the drop-down list for each required field as shown below.

|                       | ÷       | Supplemental Self-Monitoring Re                  | əport                                                       |                    |   | C C S                                                                                    | ව 💽 Test |
|-----------------------|---------|--------------------------------------------------|-------------------------------------------------------------|--------------------|---|------------------------------------------------------------------------------------------|----------|
|                       |         | (NEW)                                            |                                                             |                    | > | Send Back Attachments                                                                    | ×        |
| The status of the     |         | (1) Basic Info (2) SMR Results (3) Flo           | w Data (4) Attachment (6) (5) Review (6)                    | Submission         |   |                                                                                          |          |
| Supplemental SMR      |         | Self-Monitoring Information                      |                                                             |                    |   | Submittal Information                                                                    | +        |
| remains "NEW" with no |         | Report Type                                      | Reporting Start Date                                        | Reporting End Date |   | Attachment Types                                                                         | ×        |
| the SMR is saved.     |         | Supplemental Monitoring Data                     | 01/01/2023                                                  | 06/30/2023         |   | * represents required attachments.                                                       |          |
| 1                     | <u></u> | Company Information                              |                                                             |                    |   | * Laboratory Data                                                                        |          |
|                       |         | Test - IWFORS<br>1955 Workman Mill ROAD, Whittie | 9254319<br>Ir, CA 90601                                     |                    | ~ | xml     txt     pdf     zip     xls     xlsx       Production Data       Production Data |          |
|                       |         | Sample Location                                  |                                                             |                    |   | xml txt pdf zip xis xisx                                                                 |          |
|                       |         | 3 46806 92543198                                 | 🔢 1955 Workman Mill ROAD, Whittier, CA 90601                |                    | ~ | Site Info                                                                                | +        |
|                       |         |                                                  |                                                             |                    |   | Related SMR Submittal                                                                    | ×        |
|                       |         |                                                  |                                                             |                    |   | Latest Submittals                                                                        |          |
|                       |         |                                                  |                                                             |                    |   | Self-Monitoring Report                                                                   | 0        |
|                       |         |                                                  | If an SMR was previously                                    | submitted          |   | 62062 Complete Submittal New                                                             |          |
|                       |         | т                                                | through IWFORS, "Import                                     | Substance          |   | Submitted on 10/19/2023                                                                  |          |
|                       |         |                                                  | ist from the right sidebar is option to populate the substa | nces for the       |   | Due on 7/17/2023 5 months overdue                                                        |          |
|                       |         |                                                  | new Supplemental SI                                         | MR.                |   | Import Substance List                                                                    |          |

There are two ways to create the substance list for the new supplemental SMR: (1) Import the substance list from a SMR previously submitted through IWFORS or (2) "Ad Hoc" or manually select from a list of substances. If the "Import Substance List" option is selected, click the Import Substance List button and the following message will appear:

| i | Importing the substance list fro<br>SMR. Do you want to continue? | om the m | iost recent |
|---|-------------------------------------------------------------------|----------|-------------|
|   |                                                                   | ОК       | CANCEL      |

Click 'OK" to import substance list to the "SMR Results" tab and proceed to the "SMR Results" tab to enter sampling results for the substances populated or to "Ad Hoc" or manually select from a list of substances for the new Supplemental SMR. Click (a) to save before leaving the Basic Info screen.

### (2) <u>SMR RESULTS TAB</u>

Once the Basic Info is confirmed, click the "SMR Results" tab at the top of the screen marked with number "2" and the red exclamation nark. The exclamation mark signifies that work needs to be completed in that tab prior to submitting the obligation. The default selection is "Ad Hoc" page.

In addition to importing the substance list from a SMR previously submitted through IWFORS, the substance list for Supplemental SMR can also be manually selected from the "Pick Substances" list on the right side of the screen. The substance needs to be selected once and it will be added to the SMR list as shown below. Click to save the selection of substances. The calendar is greyed out unless at least a substance is selected. Once a substance list is populated or selected from the "Pick Substances" list, the calendar becomes available to select a sample date.

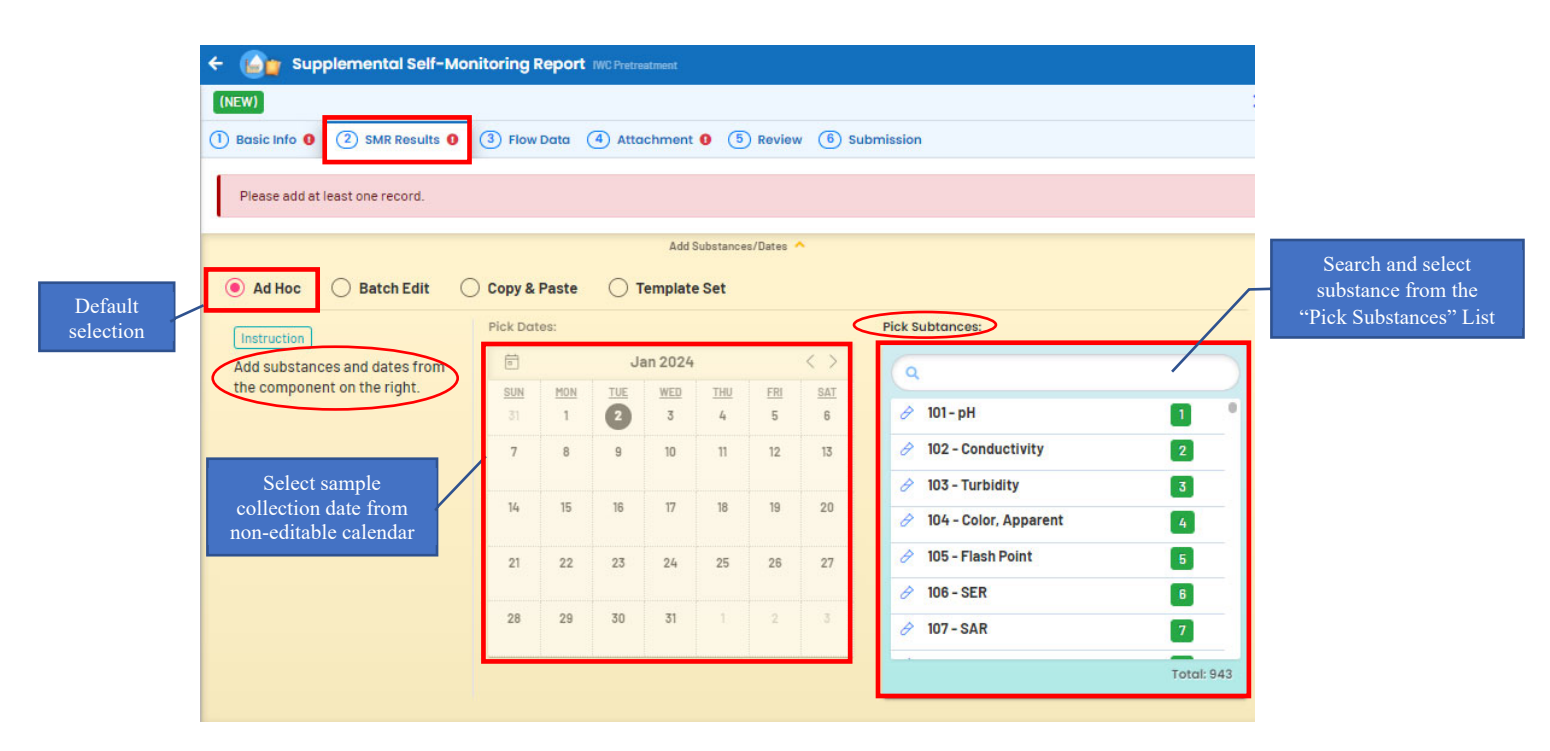

The <u>end date</u> for the 24-hour composite sampling must be selected as the "Sample Date" from the calendar on "SMR Results" screen by scrolling back to the desired date and year. The sample date must be within the monitoring period. Click to save prior to moving on to the next step.

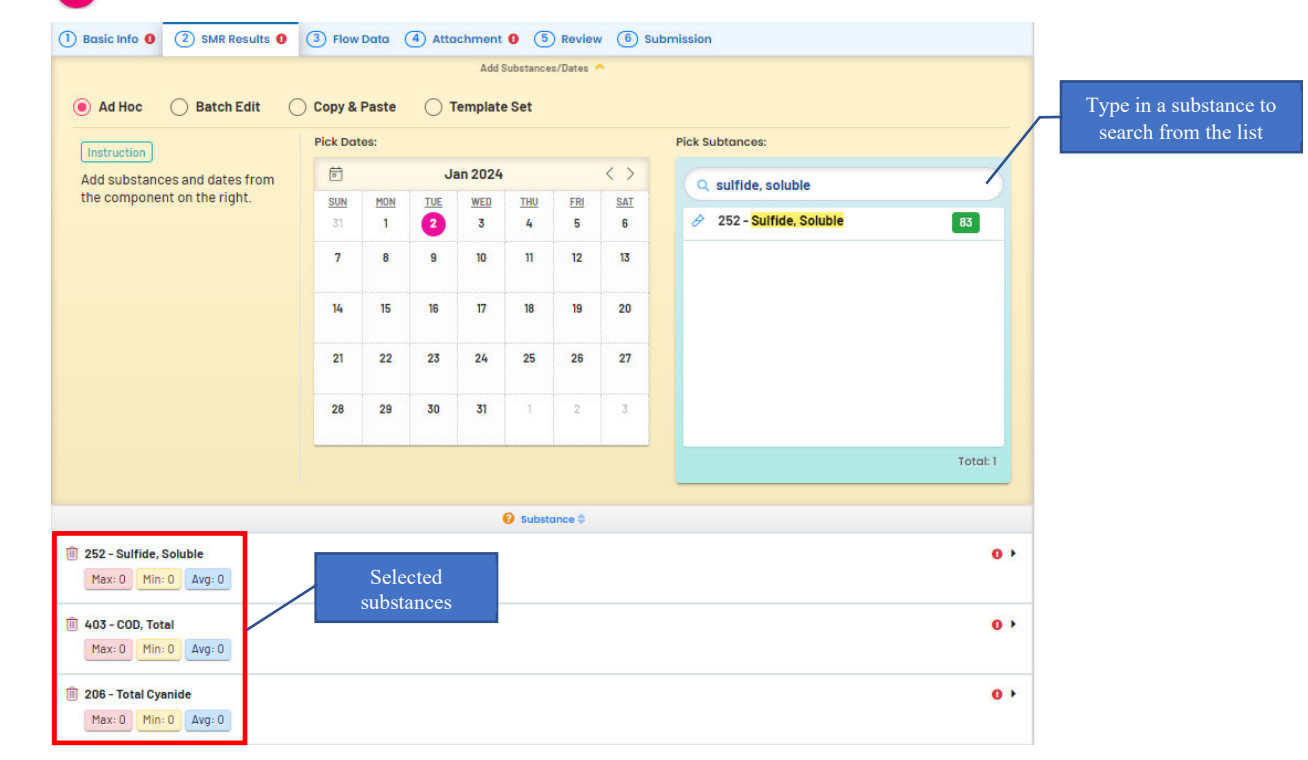

If sampling was conducted on more than one day, select the second sampling date from the calendar and click **b** to save. If the lists of substances for the two sampling dates differ, a second or separate Supplemental SMR is required because leaving a <u>required</u> "Reporting Value" field <u>blank</u> for a substance is <u>not</u> acceptable in a Supplemental SMR. For each parameter listed, enter data from laboratory results.

| (NEW)                                                                                      |           |           |          |           |               |            |                   |                                                                                                    |                                                                                  |
|--------------------------------------------------------------------------------------------|-----------|-----------|----------|-----------|---------------|------------|-------------------|----------------------------------------------------------------------------------------------------|----------------------------------------------------------------------------------|
| 1) Basic Info 0 2) SMR Results 0 3) Flo                                                    | w Data 👍  | ) Attachm | ent 🛛 🤇  | 5) Review | 6 Sul         | bmission   |                   |                                                                                                    |                                                                                  |
|                                                                                            |           |           |          | Ad        | d Substance   | is/Dates 🔨 |                   |                                                                                                    |                                                                                  |
| Ad Hoc      Batch Edit      Copy                                                           | & Paste   | Temp      | late Set |           |               |            |                   |                                                                                                    |                                                                                  |
| Instruction                                                                                | Pick Date | s:        |          |           |               |            |                   | Pick Subtances:                                                                                     |                                                                                  |
| Add substances and dates from the                                                          | 6         |           | 1        | Dec 2023  |               |            | $\langle \rangle$ | 9 sulfide soluble                                                                                   |                                                                                  |
| component on the right.                                                                    | SUN       | MON       | TUE      | WED       | THU           | FRI        | <u>SAT</u>        | - Summe, Solusie                                                                                    |                                                                                  |
|                                                                                            | 26        | 27        | 28       | 29        | 30            | 1          | 2                 | 252 - Sulfide, Soluble 83                                                                           |                                                                                  |
|                                                                                            | 3         | 4         | 5        | 6         | 7             | 8          | 9                 |                                                                                                    |                                                                                  |
|                                                                                            | 10        | 11        | 12       | 13        | 14            | 15         | 16                |                                                                                                    |                                                                                  |
|                                                                                            | 17        | 18        | 19       | 20        | 21            | 22         | 23                |                                                                                                    |                                                                                  |
|                                                                                            | 24        | 25        | 26       | 27        | 28            | 29         | 30                |                                                                                                    |                                                                                  |
|                                                                                            | 31        | 1         | 2        | 3         | 4             | 5          | 6                 | Total: 1                                                                                            | Example: Supplemental                                                            |
|                                                                                            |           |           |          |           |               |            |                   |                                                                                                    | on two separate dates                                                            |
| Substance ≑                                                                                |           |           |          |           |               | 09/14/2    | 023 🗊             | 10/24/2023                                                                                          | on two separate dates.                                                           |
| <ul> <li>COD, Total</li> <li>Max: 1650</li> <li>Min: 1650</li> <li>Avg: 1650:00</li> </ul> |           |           | 0 )      | Reporting | Value<br>1650 | mg/L       |                   | feportrag Volue  v v Required                                                                       |                                                                                  |
| Total Cyanide Mar: 0.04 Min: 0.04 Avg: 0.04                                                |           |           | 0,       | Reporting | Value<br>ND   | mg/L       |                   | Reporting Value       •     •     0.04                                                              | Leaving a required<br>"Reporting Value" field<br>blank is <u>not</u> acceptable. |
| Sulfide, Soluble<br>Max: 0.25 Min: 0.1 Avg: 0.18                                           |           |           | • •      | Reporting | Value<br>0.1  | mg/L       |                   | Reporting Value  -  0.26  mg/L                                                                      |                                                                                  |
|                                                                                            |           |           |          |           |               |            |                   | For a non-detect or less than (<)<br>value, enter "ND" (must be<br>capitalized) for "Report Value". |                                                                                  |

When a group of substances with a total calculated substance (i.e., Total Metals, TTOs, etc.) is selected, the substance marked with "This value will be auto-calculated" is the calculated substance that requires no data entry or is marked with "N/A" for the "Reporting Value". When submitting data for a group of substances, enter values for all the parameters <u>except</u> for the calculated substance marked with "This value will be auto-calculated".

| Basic Info 0 2 SMR Results 0 3                            | ) Flow Data      | 4 A              | ttachmer         | nt 0 (5          | Review           | / <u>6</u> s    | ubmissio        |                                                                 |                                                               |
|-----------------------------------------------------------|------------------|------------------|------------------|------------------|------------------|-----------------|-----------------|-----------------------------------------------------------------|---------------------------------------------------------------|
|                                                           |                  | _                |                  | Add              | 1 Substance      | s/Dates         |                 |                                                                 |                                                               |
| Ad Hoc OBatch Edit OC                                     | opy & Past       | te C             | ) Templa         | te Set           |                  |                 |                 |                                                                 |                                                               |
| Instruction                                               | Pick Date        | es:              |                  |                  |                  |                 |                 | Pick Subtances:                                                 |                                                               |
| dd substances and dates from the                          | ē                |                  | D                | ec 2023          |                  |                 | < >             | Q TTO for ele                                                   |                                                               |
| omponent on the right.                                    | <u>SUN</u><br>26 | <u>MON</u><br>27 | <u>TUE</u><br>28 | <u>WED</u><br>28 | <u>THU</u><br>30 | <u>FRI</u><br>1 | <u>SAT</u><br>2 | III         T06 - TTO For Electropl&Metal Finishing         903 |                                                               |
|                                                           | 3                | 4                | 5                | 6                | 7                | 8               | 9               |                                                                 |                                                               |
|                                                           | 10               | 11               | 12               | 13               | 14               | 15              | 16              |                                                                 |                                                               |
|                                                           | 17               | 18               | 19               | 20               | 21               | 22              | 23              |                                                                 |                                                               |
|                                                           | 24               | 25               | 26               | 27               | 28               | 29              | 30              |                                                                 |                                                               |
|                                                           | 31               | 1                | 2                | 3                | 4                | 5               | 6               | Total: 1                                                        | The substance marked with ""<br>value will be auto-calculated |
|                                                           | 😧 Subs           | itance 0         |                  |                  |                  |                 |                 | 12/12/2023 🖀                                                    | requires no data entry                                        |
| 06 - TTO For Electropl&Metal Finishing                    |                  |                  |                  |                  |                  |                 | •               | N/A                                                             |                                                               |
| riax: 0 rim: 0 Avg. 0                                     |                  |                  |                  |                  |                  |                 |                 |                                                                 |                                                               |
| This value will be auto-calculated.                       |                  |                  |                  |                  |                  |                 |                 |                                                                 |                                                               |
| 02 - p,p'-DDE                                             |                  |                  |                  |                  |                  |                 | •               | Reporting Value                                                 |                                                               |
| Max: 0 Min: 0 Avg: 0                                      |                  |                  |                  |                  |                  |                 |                 | e v ug/L<br>• Required.                                         |                                                               |
| 504 - p.p'-DDD<br>106 - TTO For Electropl&Metal Finishing |                  |                  |                  |                  |                  |                 | ,               | Reporting Value                                                 |                                                               |
| Max: 0 Min: 0 Avg: 0                                      |                  |                  |                  |                  |                  |                 |                 |                                                                 |                                                               |

For parameters with a non-detect or less than (<) value, enter "ND" (capitalized) for "Result Value", a black arrow with a red exclamation mark  $\bigcirc$  will appear next to the parameter indicating additional data is required. Click on the blanck arrow  $\blacktriangleright$  next to the parameter to view the additional required data for the parameter (Note: "Required" fields are marked with a RED border).

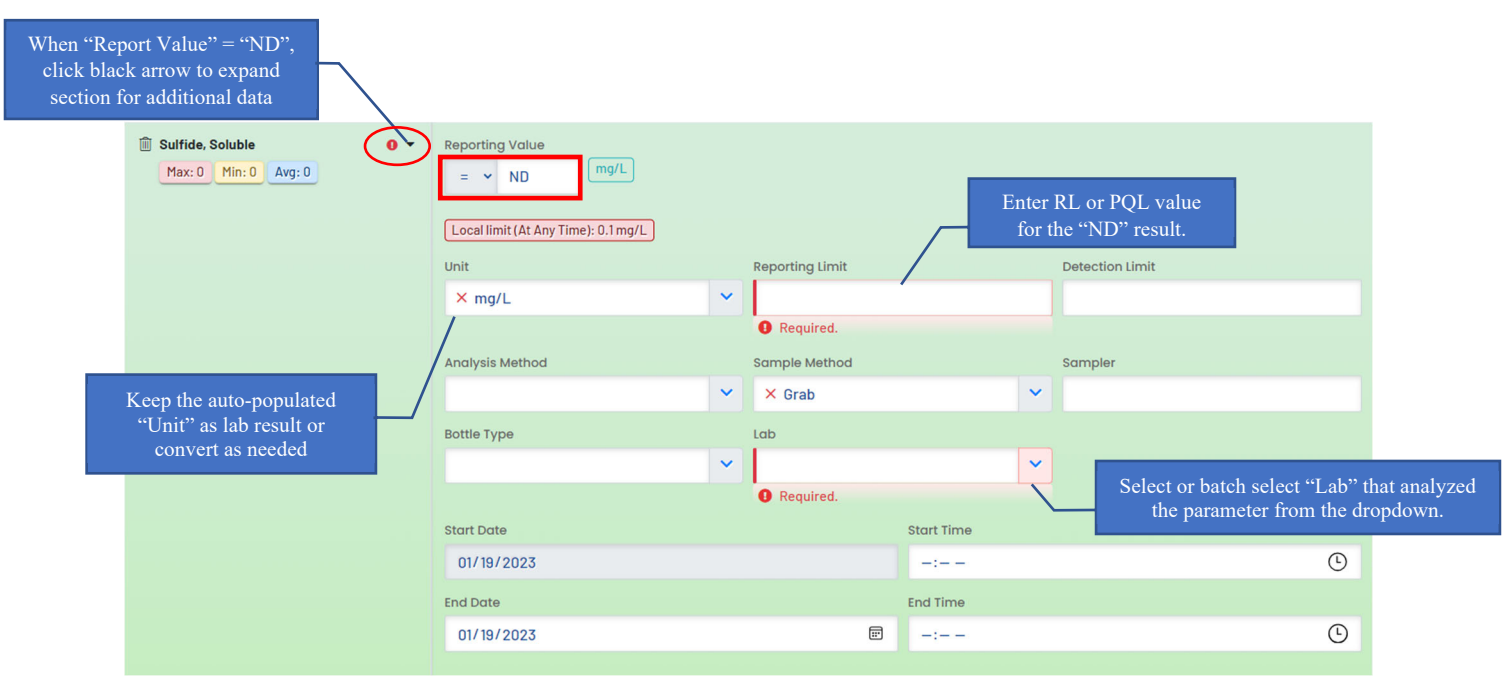

Enter "Reporting Limit" (RL, PQL) for the "ND" result(s). Ensure units on lab results correspond with the units in IWFORS. If not, convert the result to correct unit of measurement (i.e.,  $mg/L \rightarrow ug/L$ ,  $^{\circ}C \rightarrow ^{\circ}F$ , etc.)

"Lab" information must be entered for all the substances except the calculated substances. If some substances are analyzed by a contracted lab, select the LACSD approved lab that analyzed that substance. Alternately, to enter or select a lab for <u>multiple</u> parameters, select "Batch Edit" from the "SMR Results" tab:

|                                                                                           | Select Batch Edit |      |                        |         |                 |   |               |                            |      |
|-------------------------------------------------------------------------------------------|-------------------|------|------------------------|---------|-----------------|---|---------------|----------------------------|------|
| Ad Hoc   Batch Edit  Cop                                                                  | y & Paste         |      | Add Substances/Dates ^ |         |                 |   |               |                            |      |
| Instruction<br>Update the data fields on the right for<br>the chosen substances in batch. | Apply to          | nded | Sulfide, Soluble 🗌 🕻   | Chlori  | de 🗌 COD, Total |   |               | Select all<br>Deselect all |      |
|                                                                                           | 01/19/2023        |      | Unit                   |         | Doparting Limit |   | Datastian Lin | Select all<br>Deselect all |      |
|                                                                                           |                   |      |                        | ~       | Reporting Linit |   | Detection Lin | in.                        |      |
|                                                                                           | Analysis Method   | ~    | Sample Method          | ~       | Sampler         |   | Bottle Type   |                            | ~    |
|                                                                                           | Lab               | ~    | End Date<br>mm/dd/yyyy | <b></b> | Start Time      | ٩ | End Time      |                            | •    |
|                                                                                           |                   |      |                        |         |                 |   |               | Batch A                    | pply |

If there is more than one sample date, select the parameters for each date and enter the results and the lab for each and save.

Click **Batch Apply** or the "Batch Apply" button to populate the selection. If any error is remaining in the "SMR Results" tab during data entry, the exclamation **1** mark will not disappear, therefore, review and make corrections as necessary before proceeding to the "Flow Data" tab at the top of the screen marked with number "3".

| 🔿 Ad Hoc 	 🖲 Batch Edit 🔷 Copy                         | / & Paste             | Add Substances/Dates 🔦   |        |                  |   |                            | /     | ~                | "Select All" or check<br>off a few substances |
|--------------------------------------------------------|-----------------------|--------------------------|--------|------------------|---|----------------------------|-------|------------------|-----------------------------------------------|
| Instruction<br>Update the data fields on the right for | Apply to              | I 🔽 Sulfide, Soluble 🔽 I | Chlori | ide 🗹 COD, Total |   | Select all                 |       |                  |                                               |
| the chosen substances in batch.                        | 01/19/2023            |                          |        |                  |   | Deselect all<br>Select all |       |                  |                                               |
| "Select all" or check<br>off sample date(s)            | Reporting Value       | Unit                     | ~      | Reporting Limit  | C | Detection Limit            |       |                  |                                               |
| Select "Lab" from                                      | Analysis Method       | Sample Method            |        | Sampler          | B | Bottle Type                |       |                  |                                               |
| the dropdown list                                      | - V                   | End Date                 | ~      | Start Time       | E | End Time                   | ×     | $\left[ \right]$ | Click "Batch Apply"                           |
|                                                        | × Michelson Laborat × | mm/dd/yyyy               |        | -: (*)           |   | -:                         | •     | /                |                                               |
|                                                        |                       |                          |        |                  |   | Batch A                    | Apply |                  |                                               |

## (3) FLOW DATA TAB

For Supplemental SMR submission, flow data is <u>not</u> a requirement. Therefore, there is no red exclamation mark on the "Flow Data" tab.

| 1 Basic Info 2 SMR Results 9 | 3 Flow Data | (4) Attachment (9) (5) Review (6) Submission |
|------------------------------|-------------|----------------------------------------------|
| No record found.             |             |                                              |

## (4) ATTACHMENT TAB

The "Attachment" tab is marked with a number "4". Official laboratory results and chain of custody are required documents that need to be submitted along with the Supplemental SMR. If scanned or electronic copies of the supporting data are available, they should be uploaded under this tab. If only a hard copy of the supporting data is available, check the "Mail To" box under "Review" tab marked with a number "5" on the top of the screen (see "Review Tab" below). Submit the hard copies of the "Laboratory Data" by mail to LACSD clearly delineating the SMR monitoring period and permit information. If LACSD do not receive the hard copies of the data, the Supplemental SMR will be rejected.

| Basic Info (2) SMR Results                                                                                                    | 3 Flow Data 4 Attachment 0 5 Review 6 Submission                                            |  |  |  |  |  |
|----------------------------------------------------------------------------------------------------|---------------------------------------------------------------------------------------------|--|--|--|--|--|
| Please combine informatio                                                                                                    | into one document per document type without exceeding the maximum file size limit of 20 MB. |  |  |  |  |  |
| When uploading an attachment, first click the file record and <b>select a document type option</b> for the uploaded file. If you want to mail the documents to the authorized agency, please navigate to the Review tab and use the "Mail To" checkbox. |                                                                                             |  |  |  |  |  |
|                                                                                                    |                                                                                             |  |  |  |  |  |

## (5) <u>REVIEW TAB</u>

Under the "Review" tab, incomplete sections are marked with a red cross "x" mark. Check the "Mail to" box if hard copies of the attachment(s) and/or "Laboratory Data" are submitted by mail to LACSD. Once the SMR information is correctly entered and saved in their respective tabs, the red "x" marks will change to  $\checkmark$  green check marks.

|                                             | 1 Basic Info 2 SMR Results 0 3 Flow Data 4 Attachment 0 5 Review 6 Submission                                                                                          |
|---------------------------------------------|----------------------------------------------------------------------------------------------------|
| Incomplete tab/section<br>marked with a Red | Please review your submittal info and any attachments provided.<br>If needed, please click on the Basic Info Tab or Attachment Tab to make changes to your submission. |
| exclamation                                 | Submittal Form(s) Summary                                                                                                    |
|                                             | Please check if the following sections are completed. Click on the PDF (<br>PDF )hyperlink to open/save/print the PDF form.                                            |
| A green check indicates                     | Basic Info<br>SMR Results<br>Flow Data<br>Check box(es) if hard<br>copies of the attachment(s)<br>are mailed to LACSD                                                  |
| the tab/section is<br>properly competed     | Mandatory Attachment Uploaded Attachment                                                                                                    |
| p. p. y                                     | Missing required attachment. No record.                                                                                                    |
|                                             | Select All Mail to                                                                                                    |
|                                             | * Laboratory Laboratory Data xml txt pdf Mail to<br>Data zip xls xlsx                                                                                                  |

When all supplemental SMR information has been properly entered, the red exclamation (] marks next to section tabs will clear. Click on the PDF hyperlink  $\sum_{p=1}^{N}$  to generate a PDF report for the supplemental SMR.

|                                                 | 1 Basic Info     2 SMR Results     3 Flow Data     4 Attachment     6 Submission                                                             |  |  |
|-------------------------------------------------|----------------------------------------------------------------------------------------------------|--|--|
|                                                 | Review your submittal and any attachments. Save any changes you have made before returning to this page, and proceed to the Submission page. |  |  |
| Exclamation marks will<br>clear after SMR       | Submittal Form(s) Summary                                                                                                    |  |  |
| information is properly<br>entered for each tab | Please check if the following sections are completed. Click on the PDF                                                                       |  |  |
|                                                 | <ul> <li>✓ SMR Results</li> <li>✓ Flow Data</li> <li>Press to review SMR submittal before submission</li> </ul>                              |  |  |
|                                                 | Mandatory Attachment Uploaded Attachment                                                                                                    |  |  |
|                                                 | All required attachments were included.                                                                                                    |  |  |

Below is an example of a PDF report generated, which should be reviewed in its entirety before submission.

| Supplemental SMR                                                 |                  |  |  |  |  |
|------------------------------------------------------------------|------------------|--|--|--|--|
| ID 62228<br>Self-Monitoring Information                          |                  |  |  |  |  |
| Company Name<br>Test - IWFORS                                    |                  |  |  |  |  |
| Facility Location 1955 Workman Mill ROAD , Whittier, CA 90601    |                  |  |  |  |  |
| Mailing Address<br>1955 Workman Mill 90601                       |                  |  |  |  |  |
| Report Type Reporting Start Date Re Supplemental Monitoring Data | porting End Date |  |  |  |  |
| Facility ID<br>9254319                                           |                  |  |  |  |  |
| Sample Location                                                  |                  |  |  |  |  |
| 3 46806 92543198 1955 Workman Mill ROAD, Whittie                 | r, CA 90601 🗸 🗸  |  |  |  |  |
| No Discharge                                                     |                  |  |  |  |  |
|                                                                  |                  |  |  |  |  |

# (6) SUBMISSION TAB

Certify the submittal by reading and checking the box for the certification statement, answer the security question, and enter the PIN created at the time of registration. Once these are entered correctly, the "Review Submittal" button at the bottom of the screen turns blue.

|           | 1) Basic Info 2) SMR Results 3) Flow Data 4) Attachment 5) Review 6) Submission                                                                                                    |
|-----------|----------------------------------------------------------------------------------------------------|
|           | Certification Statement                                                                                                    |
|           | Declaration of accuracy information provided: *                                                                                                    |
|           | I, as the Responsible Officer or delegated by the Accounting Officer, declare that the information provided in this application or attached to the application is, to the best of my knowledge, in all respects factually true and correct. I am aware that the supply of false or misleading information in the application form is a criminal offence.                                                                                                    |
|           | 🔎 I have read and agree to the above certification statement                                                                                                    |
| Check Box |                                                                                                    |
|           | Security Question                                                                                                    |
|           | Security Question: Who is your favorite author? *                                                                                                    |
|           |                                                                                                    |
|           | Show Question Answer Enter Answer for Security Question                                                                                                    |
|           | PIN Number                                                                                                    |
|           | PIN: *                                                                                                    |
|           | /                                                                                                    |
| Enter PIN |                                                                                                    |
|           | Security Precautions                                                                                                    |
|           | To prevent your information from being used inappropriately, we maintain stringent system safeguards as well as physical and administrative protection. In addition, the security safeguards are also powered by VeriSign?s Certificates and Authorize.NET?s PCI compliant processes. Once we provide you with a password, you are responsible for maintaining the confidentiality of the password. Please note that access to these links, irrespective of the issuance of the User ID and Password, may be terminated by our discretion at any time. |
|           | Disclaimer                                                                                                    |
|           | The system, its agencies, officers, or employees protect your confidential information. However personally identifiable information privacy is a new and evolving area, and despite dedicated efforts, some mistakes and misunderstandings may result. The visitor proceeds to any external sites at their own risk. The development company specifically disclaims any and all liabilities from damages which may result from accessing the website, or from reliance upon any such information.                                                      |
|           | Review Submittal<br>Click the "Review Submittal"<br>when button turns blue                                                                                                    |

A confirmation receipt for a successful submittal is generated as shown below which should be kept on file as confirmation of the submittal. A confirmation email is also sent to the registered account.

| ÷                      | Supplemental Self-Monitoring                                               | Report               |            |                                |   |  |
|------------------------|----------------------------------------------------------------------------|----------------------|------------|--------------------------------|---|--|
| ### <b>•</b><br>Los ## | 62232 Complete Submittal                                                   |                      |            |                                | 0 |  |
| 0                      | 1 Basic Info 2 SMR Results 3 Flow Data 4 Receipt                           |                      |            |                                |   |  |
| -                      | Self-Monitoring Information A "Receipt" tab confirms a complete            |                      |            |                                |   |  |
|                        | Report Type                                                                | Reporting Start Date | also be pi | rinted from the "Receipt" tab. |   |  |
| -                      | Supplemental Monitoring Data                                               | 01/01/2023           |            | 12/31/2023                     |   |  |
|                        |                                                                            |                      |            |                                |   |  |
| <u>e</u>               | Company Information                                                        |                      |            |                                |   |  |
|                        | Test - IWFORS     9254319       1955 Workman Mill ROAD, Whittier, CA 90601 |                      |            |                                |   |  |
|                        | Sample Location                                                            |                      |            |                                |   |  |
|                        | 46806 9254319B     1955 Workman Mill ROAD, Whittier, CA 90601              |                      |            |                                |   |  |